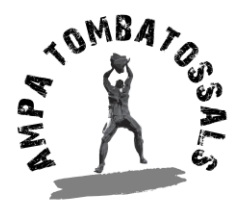

# ALTA COMO FAMILIA SOCIA DEL AMPA A TRAVÉS DE LA APP

V 1.0 – 20/07/2023

1. Descárgate e instala la aplicación MIAMPA desde las plataformas Google Play o Apple Store

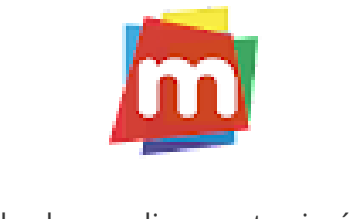

(Puedes hacer clic en estas imágenes)

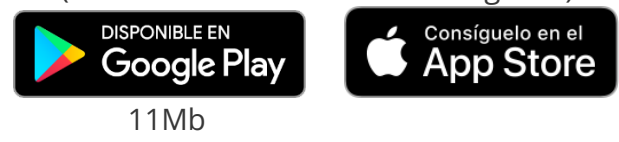

2. Haz clic en el menú y luego en la opción Regístrate

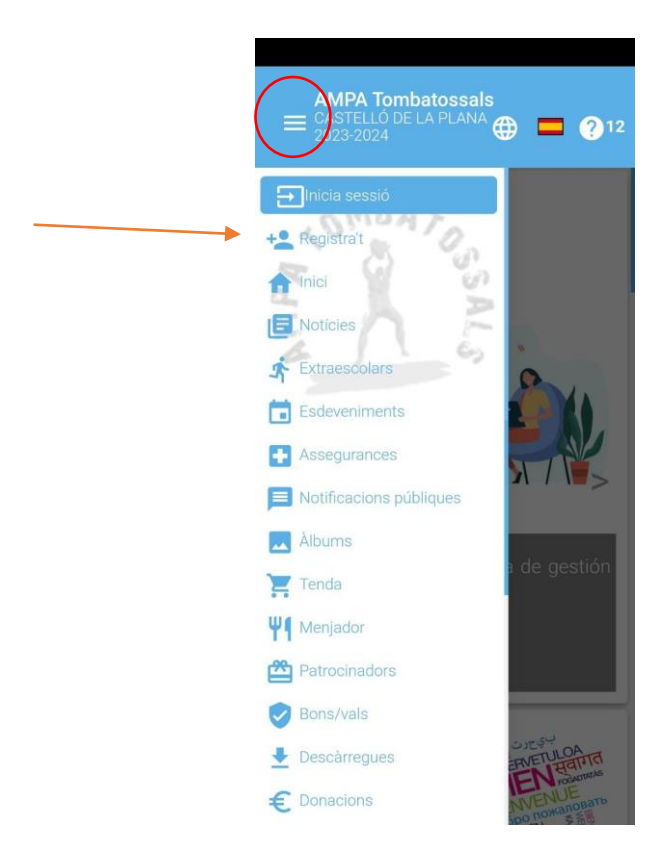

https://ampatombatossals.com/ - Telegram: <u>AMPA Tombatossals</u> – 681 947 042

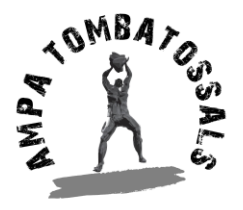

3. Si te solicita el código de asociación, debes teclear este: B5AF8

#### Código de asociacion B5AF8

- 4. Deberás rellenar los campos de las personas responsables de tu familia:
  - Tutor/a 1 (Su correo y contraseña será el que se use para el acceso)
  - Tutor/a 2 (Sólo podrá recibir notificaciones)

| AMPA Tombatossals<br>CASTELLÓ DE LA PLANA (# 2023-2024)                                                                                         |
|----------------------------------------------------------------------------------------------------|
| Registrar família<br>Fes clic a l'interrogant per veure una ajuda o<br>els passos a seguir<br>• Campos obligatoris marcats amb aquest<br>símbol |
| Foto                                                                                                    |
|                                                                                                    |
| Eliminar Seleccionar                                                                                                    |
| Tamany màxim: 150KB Tipus de'imatge: jpg/png                                                                                                    |
| <i>Opcionalment pots afegir una foto (teua o de<br/>família). La utilitzem per a reconéixer-vos<br/>més fàcilment.</i>                          |
| • Correu electrònic                                                                                                    |
| Per iniciar sessió                                                                                                    |
| • Contrasenya                                                                                                    |
| Par iniciar accelá                                                                                                    |

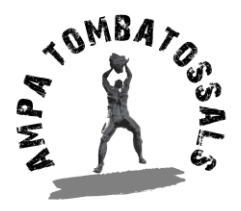

- **5.** Indica los datos de tus hijos/as (alumnos)
  - Puedes sumar tantos como necesites
  - Recuerda indicar el curso en el que se encontrarán en el curso 2023-2024
  - Marca siempre que **quiere ser socio**
  - Acepta las condiciones/términos legales

| Alumnos             | (1 opción)        |            |        |
|---------------------|-------------------|------------|--------|
| Alumno              | ×                 | +          |        |
| Foto                |                   |            |        |
|                     |                   |            |        |
| Selec               | liminar<br>cionar |            |        |
| Tamaño m<br>jpg/png | áximo: 150KB      | Tipo de in | nagen: |
| • Nombre            |                   |            |        |
| •                   |                   |            |        |

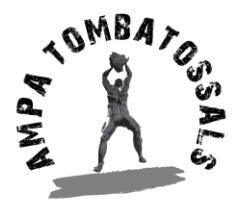

6. Recibirás un correo de confirmación indicando que has sido dado de alta

 Registrat correctament a ampatombatossals.miampa. com

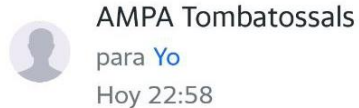

El teu compte de família a ampatombatossals.miampa.com ha sigut validat. Pots iniciar sessió amb el teu email pabsen@yahoo.es i la contrasenya que has introduït al formulari de registre.

Si oblides la contrasenya pots solicitar una nova fent clic a l'enllaç de la pantalla d'inici de sessió.

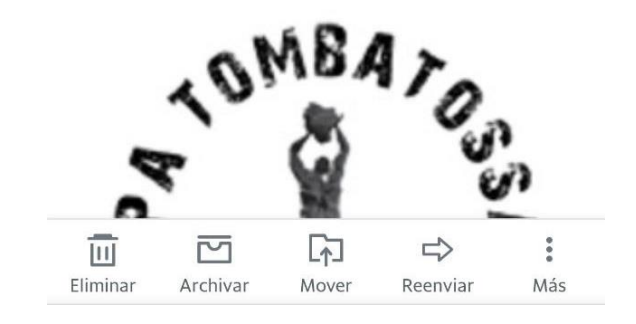

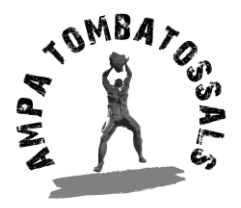

## AMPA CEIP TOMBATOSSALS CV-01-039919-CS C/ DOCTOR JUAN BAUTISTA PALOMO MARTÍ, Nº 102 12004 CASTELLÓ DE LA PLANA

7. Vuelve a la web e inicia sesión

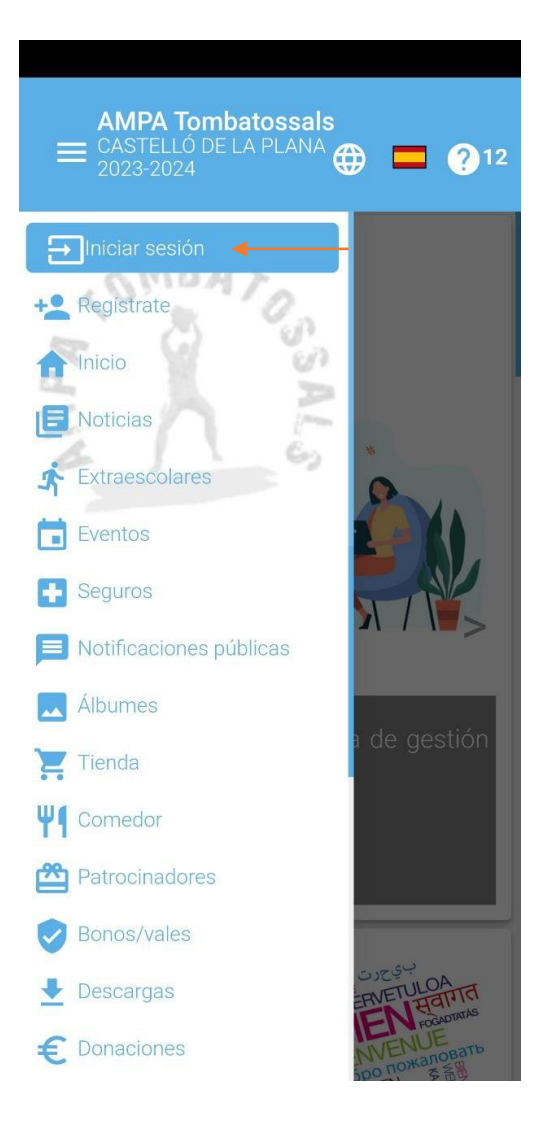

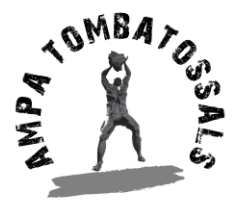

- **8.** Accede a tu apartado familiar (arriba a la derecha, los 3 puntos)
- 9. Accede a pagar la cuota

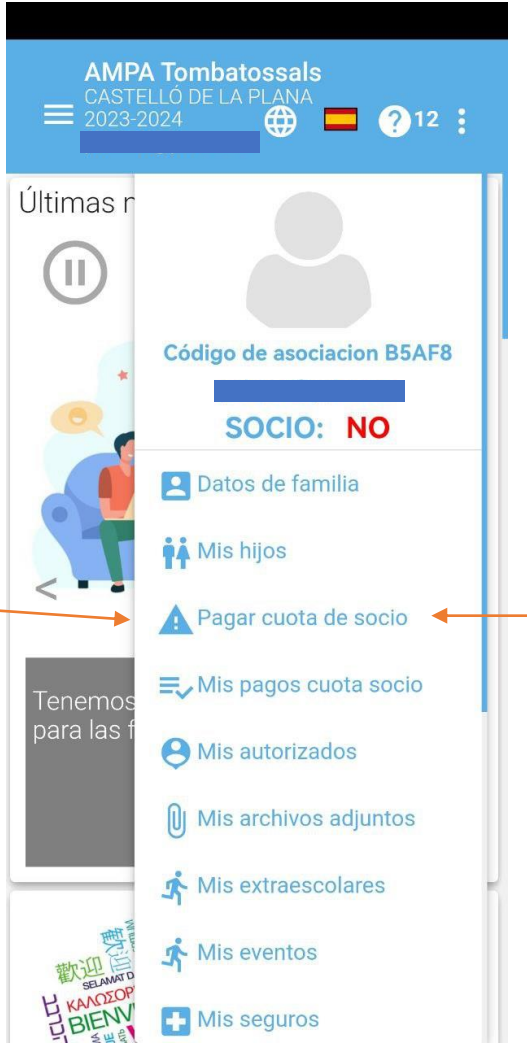

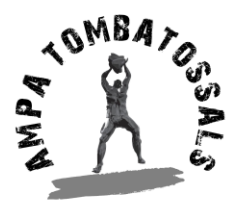

**10.** Tres formas de pago.

Con la implantación de esta aplicación de gestión de la AMPA hemos conseguido tener tres formas de pago distintas.

Sin embargo, dos de ellas suponen tener que acudir al sistema bancario y tienen un coste añadido (comisión) en cada operación, que se señala a continuación:

- Tarjeta: 0,50 €
- Bizum: 0,50 €
- **Transferencia bancaria: Sin comisión.** Deberás adjuntar el justificante bancario como hacías hasta ahora.

| AMPA Tombatossals<br>CASTELLÓ DE LA PLANA<br>2023-2024                                                              |
|----------------------------------------------------------------------------------------------------|
| Pagar cuota de socio                                                                                                |
| Pagos pendientes                                                                                                    |
| Nen2 , Nena1<br>(INF1B)<br>25,00 €                                                                                  |
| Importe total 25,00 €                                                                                               |
| Pago con tarjeta Bizum por Transferencia<br>(TPV REDSYS) REDSYS bancaria                                            |
| Pagar con tarjeta es rápido y fácil.                                                                                |
| Además, si el pago es correcto se valida automáticamente.                                                           |
| Además, si el pago es correcto se valida<br>automáticamente.<br>Se aceptan pagos con tarjetas Visa y<br>Mastercard. |
| Además, si el pago es correcto se valida<br>automáticamente.<br>Se aceptan pagos con tarjetas Visa y<br>Mastercard. |
| Además, si el pago es correcto se valida<br>automáticamente.<br>Se aceptan pagos con tarjetas Visa y<br>Mastercard. |

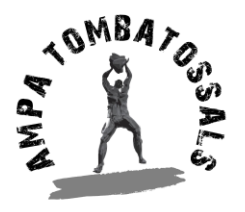

**11.** Selecciona el deseado y completa el proceso

#### Tarjeta

- Acepta los términos y condiciones y clica en Aceptar (Te indicará ya el importe total cuota+comisión)
- Te pedirá que confirmes

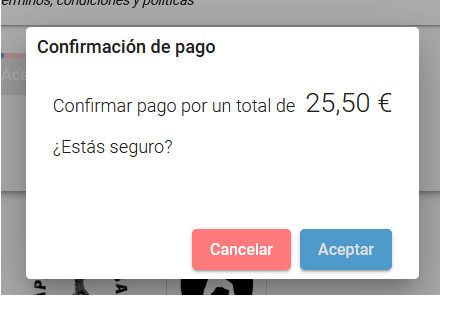

- Se abrirá la plataforma de pago de Ruralvía donde podrás seguir el proceso como cuando realizas cualquier otra compra

|                |                           | 25,50€ |
|----------------|---------------------------|--------|
| Pagar con Tarj | eta 🗤 🛤 🥽                 | 2 📩 🏧  |
| Nº Tarjeta:    |                           |        |
| Caducidad:     | аа                        |        |
|                | 0                         |        |
| Este come      | r Paga                    | rio:   |
| Datos          | de la operad              | ción   |
| Importe        | 25,50€                    |        |
| Comercio:      | HEXAMOB, S.L.<br>(ESPAÑA) |        |
| Terminal:      | 270011737-1               |        |
| Pedido:        | 70423MEMBER               |        |

- Finaliza y tu estado cambiará a socio validado
- Podrás descargarte el recibo/factura y comprobar tu pago

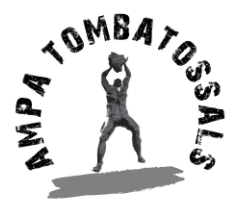

#### Bizum

- Acepta los términos y condiciones y clica en Aceptar (Te indicará ya el importe total cuota+comisión)
- Te pedirá que confirmes

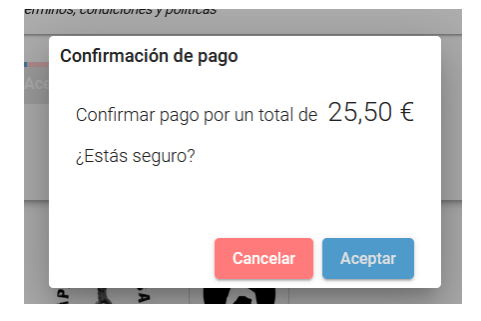

- Se abrirá la plataforma de pago de por Buzim donde podrás seguir el proceso como cuando realizas cualquier otra compra

| < Cancelar compra                                                                           |
|---------------------------------------------------------------------------------------------|
| <b>% bizum</b> HEXAMOB, S.L.                                                                |
| Teléfono registrado en Bizum ③<br>Introduce tu teléfono<br>No olvides tener tu móvil a mano |
| Continuar con la compra                                                                     |
| Detalle del pago: 25,50€<br>Pago 100% seguro                                                |

- Finaliza y tu estado cambiará a socio validado
- Podrás descargarte el recibo/factura y comprobar tu pago

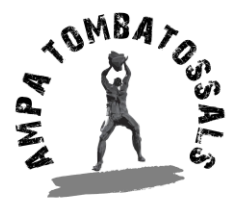

## Transferencia

- Te mostrará las instrucciones para realizar la transferencia. Por favor, sé cuidadoso, sobre todo con lo que debes indicar en el concepto.

|                                                                                                    | in porte teter zere                                                                                                    |
|----------------------------------------------------------------------------------------------------|----------------------------------------------------------------------------------------------------|
| Pago con tarjeta<br>(TPV REDSYS)                                                                                       | Bizum por Transferencia<br>REDSYS bancaria                                                                                       |
| Número de IB/<br>7303 1527 20                                                                                          | AN (AMPA): <b>ES16 3058</b><br><b>30 1042</b>                                                                                    |
| Apúntate el nú                                                                                                    | imero de IBAN.                                                                                                    |
| IBAN indicand<br>padre/madre<br>principal<br>ampatombato<br>lo que se<br>transferencia<br>número de pe<br>SOCIOS, EVEN | lo en el concepto el DNI de<br>registrado como tuto<br>está pagando en est<br>bancaria por ejemplo<br>edido de tienda XXX, CUOT, |
| Envia justifi<br>bancaria<br>(ampatombato                                                                              | icante de transferenci<br>a la AMP/<br>ossals@gmail.com)                                                                         |
|                                                                                                    |                                                                                                    |

- Acepta los términos y condiciones y clica en Aceptar. (Te indicará ya el importe total)
- Te pedirá que confirmes

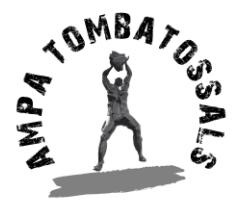

- Te indicará que tu pago está pendiente. Esta situación cambiará cuando se reciba la transferencia en el banco y se compruebe con el justificante que nos habrás enviado.

| Pagaments quotes socis<br>listat<br>FILTRES ✓<br>3 trobats<br>1. □ ⊙<br>Codi<br>70425<br>Estat<br>PENDENT<br>Apellido1<br>Mom<br>Prueba2                                                                                                    | AMPA Tombatossal<br>CASTELLÓ DE LA PLANA<br>2023-2024 | s   |
|----------------------------------------------------------------------------------------------------|-------------------------------------------------------|-----|
| FILTRES   3 trobats   1.    Oodi   70425   Estat   PENDENT   Apellido1   Ordination   Prueba2                                                                                                    | Pagaments quotes soc                                  | cis |
| 3 trobats  1.   O  Codi  Toda  Codi  Toda  Codi  Toda  Codi  Codi Codi | FILTRES                                               | ~   |
| 1.<br>Codi<br>70425<br>Estat<br>PENDENT<br>Apellido1<br>Apellido2<br>Nom<br>Prueba2                                                                                                    | 3 trobats                                             |     |
| Estat PENDENT Apellido1 Apellido2 Prueba2                                                                                                    | Codi                                                  |     |
| Apellido1<br>-<br>Apellido2<br>-<br>Nom<br>Prueba2                                                                                                    | Estat<br>PENDENT                                      |     |
| Apellido2<br>-<br>Nom<br>Prueba2                                                                                                    | Apellido1                                             |     |
| Nom<br>Prueba2                                                                                                    | Apellido2                                             |     |
|                                                                                                    | Nom<br>Prueba2                                        |     |
| Socis                                                                                                    | Socis                                                 |     |

- Una vez esto ocurra, podrás descargarte el recibo/factura y comprobar tu pago